# **User Guidelines**

### A. Register a new account

1. Please register via the online system.

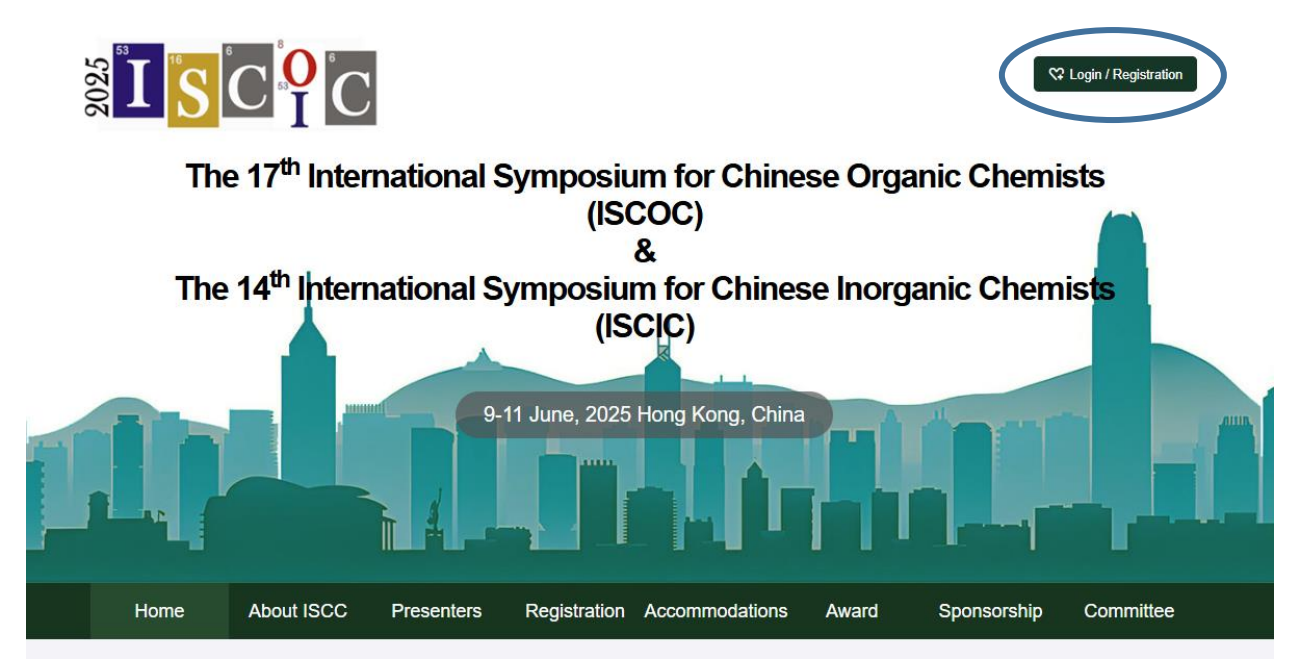

### 2. Click "Create my account" if you are new to the system.

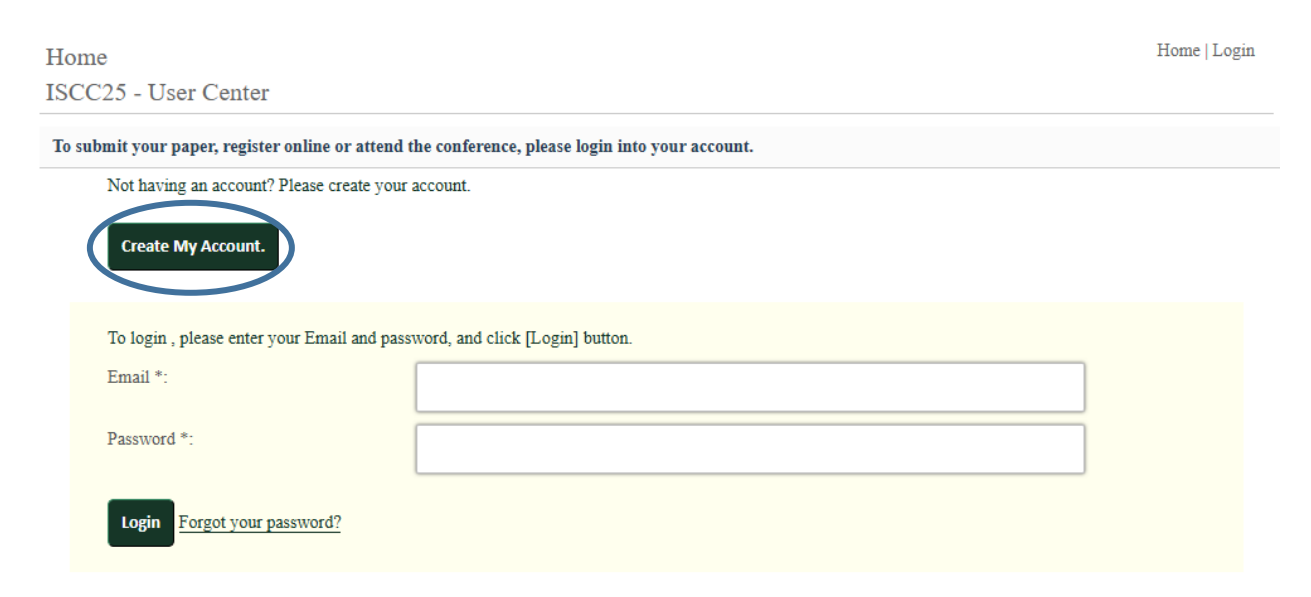

## 3. Complete the form.

| Hon | ne                                                     |                 | Home   Login |  |  |  |
|-----|--------------------------------------------------------|-----------------|--------------|--|--|--|
| ISC | C25 - User Center                                      |                 |              |  |  |  |
| Get | your account and follow the instructions               |                 |              |  |  |  |
|     | (*) The fields are required                            |                 |              |  |  |  |
|     | The email you choose must be unique within the system. |                 |              |  |  |  |
|     | E-mail Address(*) :                                    | sklchem@hku.hk  |              |  |  |  |
|     | 📀 This Email is available.                             |                 |              |  |  |  |
|     | Must be between 6 and 16 characters                    |                 |              |  |  |  |
|     | Password(*):                                           |                 |              |  |  |  |
|     | Strong password strength.                              |                 |              |  |  |  |
|     | Re Password(*) :                                       | •••••           |              |  |  |  |
|     | S OK                                                   |                 |              |  |  |  |
|     | First Name(*) :                                        | Vanessa Kar-Yan |              |  |  |  |
|     | 0                                                      |                 |              |  |  |  |
|     | Last Name(*) :                                         | Lo              |              |  |  |  |
|     | <b>O</b>                                               |                 |              |  |  |  |

#### 4. Confirm the information.

| your account and follow the instru | uctions:                                                                                                  |
|------------------------------------|----------------------------------------------------------------------------------------------------|
| Registration Information Confir    | m.                                                                                                    |
| Please verify your email address   | and your other personal information                                                                       |
| E-mail Address(*) :                | sklchem@hku.hk                                                                                            |
| First Name(*) :                    | Vanessa                                                                                                   |
| Last Name(*) :                     | Lo                                                                                                    |
| Title(*):                          | Dr.                                                                                                    |
| Affiliation(*):                    | The University of Hong Kong                                                                               |
| Position(*):                       | Research Officer                                                                                          |
| Country/Region(*):                 | HONG KONG                                                                                                 |
| Address(*) :                       | Department of Chemistry, CYM Chemistry Building, The University of Hong Kong, Pokfulam Road, Hong<br>Kong |
| Telphone Number(*) :               | 39175811                                                                                                  |

5. You may then log in your account.

#### **B.** Submission of Abstract

1. Please use the abstract template to prepare your abstract at "Abstract" under "Registration".

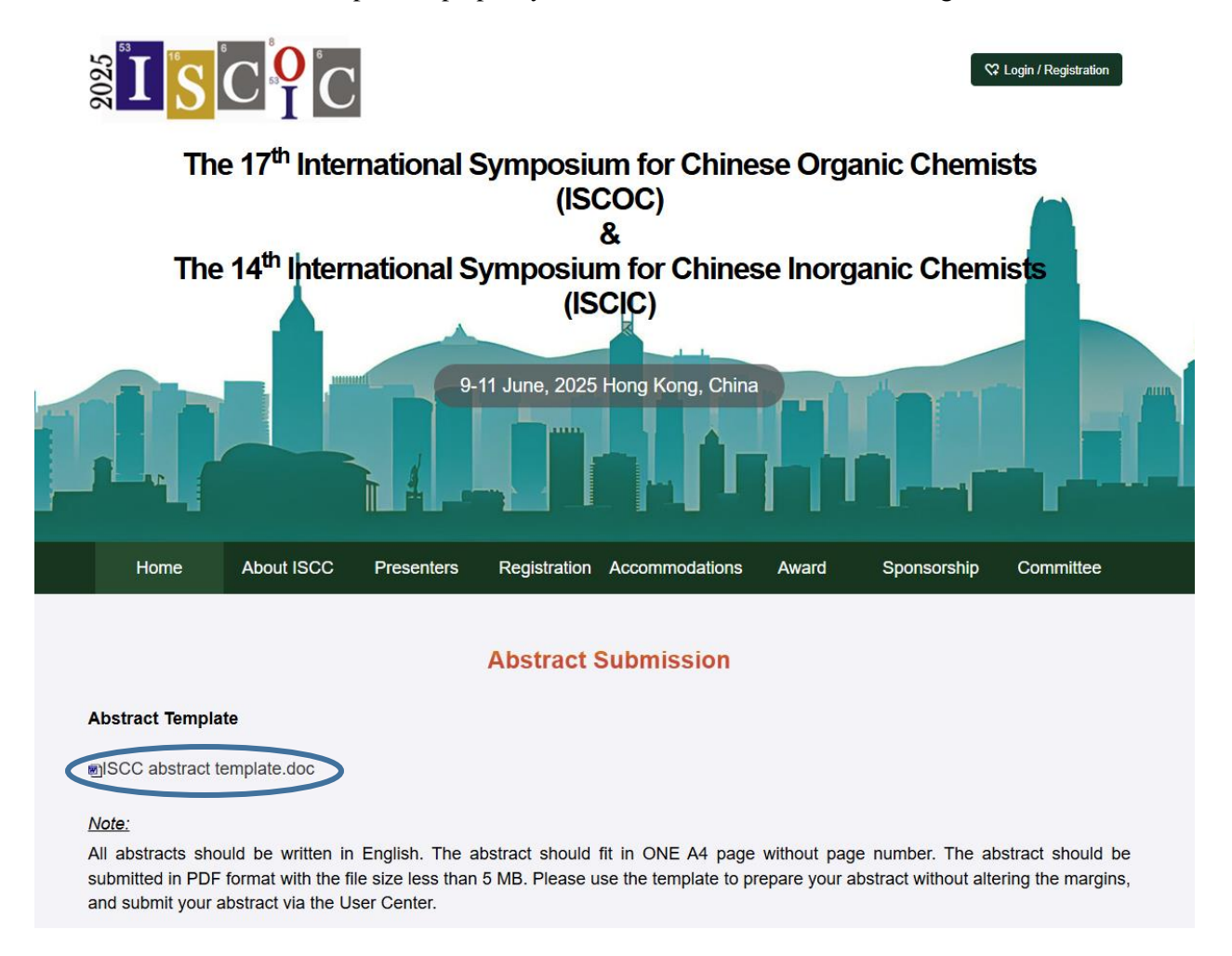

2. To submit the abstract, please log in your account at the User Center, then click "Submit an Abstract".

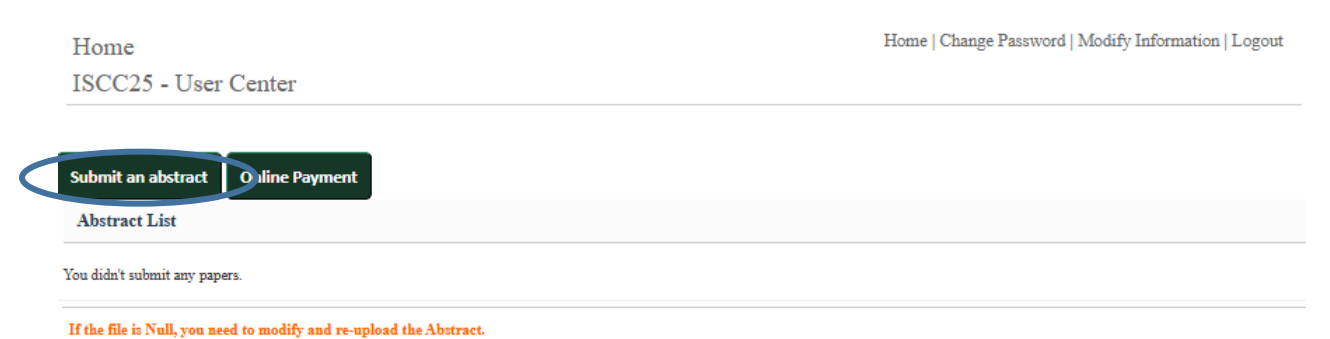

## 3. Please complete the information.

| Home                            |                                 | Home   Change Password   Modify Information   Logout |
|---------------------------------|---------------------------------|------------------------------------------------------|
| ISCC25 - User Center            |                                 |                                                      |
| Abstract Manage > Guide for Sub | omission :                      |                                                      |
| 1 Input Abstract Information    | Add Author Information > ③ Subm | iit Abstract                                         |
| T                               |                                 |                                                      |
| Input Abstract Information      |                                 |                                                      |
| Conference (*):                 | ISCIC                           | ✓ Once submitted, it cannot be modified.             |
| Intention (*):                  | Poster                          | ✓ Once submitted, it cannot be modified.             |
| Topic (*):                      | Catalysis                       | ✓ Once submitted, it cannot be modified.             |
| Title (*):                      |                                 |                                                      |
| Keywords (*):                   |                                 |                                                      |
|                                 | Next                            |                                                      |

4. Please add the author information, then click "Add Author".

| Home                                      |                                                                | Home   Change Password   Mod | ify Information   Logout |
|-------------------------------------------|----------------------------------------------------------------|------------------------------|--------------------------|
| ISCC25 - User Center                      |                                                                |                              |                          |
| Abstract Manage > Guide for submission :  |                                                                |                              |                          |
| 🕕 Input Abstract Information 🕨 🙎          | Add Author Information 🕨 🛞 Submit Abstract                     |                              |                          |
|                                           |                                                                |                              |                          |
| Input Author's Information :              |                                                                |                              |                          |
| Name :                                    | Vanessa Lo                                                     |                              |                          |
| Email :                                   | sklchem@hku.hk                                                 |                              |                          |
| Organization :                            | State Key Laboratory of Synthetic Chemistry                    | 1                            |                          |
| Please select if this is the correspondin | g author or Presenter.                                         |                              |                          |
| Corresponding Author :                    | $\checkmark$ (Only one Corresponding author can be specified ) |                              |                          |
| Presenter :                               | ✓ (Only one Presenter can be specified )                       |                              |                          |
|                                           | Add Author                                                     |                              |                          |

5. You may add multiple authors for your contribution. After adding all the authors, then click "Next".

| e                           |                                  | Home                                           | Home   Change Password   Modify Information   Lo |           |            |  |
|-----------------------------|----------------------------------|------------------------------------------------|--------------------------------------------------|-----------|------------|--|
| 225 - User Center           |                                  |                                                |                                                  |           |            |  |
| act Manage > Guide for      | submission :                     |                                                |                                                  |           |            |  |
| Input Abstract Informat     | ion 🕨 🙎 Add Author In            | nformation > 🛞 Submit Abstrac                  | t                                                |           |            |  |
| Name                        | Email                            | Organization                                   | Corresponding                                    | Presenter | Manage     |  |
| Vanessa Lo                  | sklchem@hku.hk                   | State Key Laboratory of Synthetic<br>Chemistry |                                                  | 2         | Del Modify |  |
| Next (If the submitte       | ed content is not displayed, ple | ease refresh the page.)                        |                                                  |           |            |  |
| Input Author's Informati    | on :                             |                                                |                                                  |           |            |  |
| Name :                      | Vanessa L                        | o                                              |                                                  |           |            |  |
| Email :                     |                                  |                                                |                                                  |           |            |  |
| Organization :              |                                  |                                                |                                                  |           |            |  |
| Please select if this is th | e corresponding author or Pres   | senter.                                        |                                                  |           |            |  |
| Corresponding Author :      | Only o                           | ne Corresponding author can be specifi         | ied)                                             |           |            |  |
| Presenter :                 | 🗆 (Only o                        | ne Presenter can be specified )                |                                                  |           |            |  |
|                             | Add Aut                          | hor                                            |                                                  |           |            |  |

6. Upload your abstract in PDF format.

| Home |                                             |                                           | Home   Change Password   Modify Information   Log |  |  |
|------|---------------------------------------------|-------------------------------------------|---------------------------------------------------|--|--|
| ISC  | C25 - User Center                           |                                           |                                                   |  |  |
| Abst | ract Manage > Guide for submission :        |                                           |                                                   |  |  |
| 0    | Input Abstract Information 🕨 🙆 A            | Add Author Information 🕨  Submit Abstract |                                                   |  |  |
|      |                                             |                                           |                                                   |  |  |
|      | 1. The maximum file size is 5 MB            |                                           |                                                   |  |  |
|      | 2.Only PDF file is accepted.                |                                           |                                                   |  |  |
|      | 3. If the file is not recognized, please mo | odify the file name and upload again.     |                                                   |  |  |
|      | File(s) :                                   | Choose File No file chosen                |                                                   |  |  |
|      |                                             | Submit                                    |                                                   |  |  |

7. An email notification will be sent to you after submission.

## C. Online Payment of Registration Fee

1. Please log in your account at the User Center, then click "Online Payment".

| Submit an                                    | a abstrac Online Payment                                                              |                                  |                      |                   |                    |                |
|----------------------------------------------|---------------------------------------------------------------------------------------|----------------------------------|----------------------|-------------------|--------------------|----------------|
| Abstract                                     | List                                                                                  |                                  |                      |                   |                    |                |
| Abstract ID                                  | Title                                                                                 | File                             | Conference/Intention | Authors           | Status             | Manag          |
| 60016                                        | 123                                                                                   | *                                | ISCIC-Poster         | View              |                    | Madify         |
| If the file is                               | Null, you need to modify and re-upload t                                              | he Abstract.                     |                      |                   |                    |                |
| If the file is<br>2. Click                   | Null, you need to modify and re-upload t<br>k "Add a new participa                    | he Abstract.<br>nt''             |                      |                   |                    | MUMLY          |
| If the file is<br>2. Click<br>Home           | Null, you need to modify and re-upload t<br>k "Add a new participa                    | he Abstract.<br>.nt <sup>?</sup> |                      | Home   Change Pas | sword   Modify Inf | formation   Lo |
| If the file is<br>2. Click<br>Home<br>ISCC2: | Null, you need to modify and re-upload t<br>k "Add a new participa<br>5 - User Center | he Abstract.<br>nt''             |                      | Home   Change Pas | sword   Modify Inf | formation   Lo |

3. Please confirm or update your personal details.

| Home<br>ISCC25 - User Center         | Home   Change Password   Mod                                                             | lify Information   Logout |
|--------------------------------------|------------------------------------------------------------------------------------------|---------------------------|
| Guide for registration :             |                                                                                          |                           |
| 1 Personal Information 🕨 🛿 Registrat | ion 🕨 🛞 Payment                                                                          |                           |
| Personal Information                 |                                                                                          |                           |
| Email *:                             | sklchem@hku.hk                                                                           | ]                         |
| First Name *:                        | Vanessa Kar-Yan                                                                          | ]                         |
| Last Name *:                         | Lo                                                                                       | ]                         |
| Salutation *:                        | Dr. 🗸                                                                                    |                           |
| Affiliation *:                       | The University of Hong Kong                                                              | ]                         |
| Position *:                          | Research Officer                                                                         | ]                         |
| Country/Region *:                    | CHINA (HONG KONG)                                                                        |                           |
| Address *:                           | Department of Chemistry, CYM Chemistry Building, The University of Hong Kong, Pokfulam R | ]                         |
| Tel *:                               | +852-39175811                                                                            | ]                         |
| Mobile :                             |                                                                                          | ]                         |
|                                      | Next                                                                                     |                           |

4. Please select your type of registration.

| Home                     |                                                                | Home   Change Password   Modify Information   Logout |
|--------------------------|----------------------------------------------------------------|------------------------------------------------------|
| ISCC25 - User Cent       | er                                                             |                                                      |
| Guide for registration : |                                                                |                                                      |
| Personal Information     | n ≽ 😢 Registration ≽ 🛞 Payment                                 |                                                      |
|                          |                                                                |                                                      |
| Please select the reg    | istration type                                                 |                                                      |
| Registration type *:     | Industry - Early Bird Registration (on or before May 31, 2025) |                                                      |
| Remarks :                |                                                                |                                                      |
|                          |                                                                |                                                      |
|                          |                                                                |                                                      |
|                          |                                                                |                                                      |
|                          |                                                                | 12                                                   |
|                          | Back                                                           |                                                      |

5. You may add a new participant or proceed to online payment.

| Participants list |                      |                                                                     |         |            |                                  |      |
|-------------------|----------------------|---------------------------------------------------------------------|---------|------------|----------------------------------|------|
| Participant ID    | Name                 | Registration type                                                   | Fee     | Time       | Edit                             |      |
| i                 | Vanessa Kar-Yan / Lo | Regular - Early Bird<br>Registration (on or before<br>May 31, 2025) | 4000HKD | 2025-01-03 | Pay Online<br>Modify Information | Dele |

6. Please create an account with the HKU Online Payment System if you are new to this system. For HKUers, please login with your HKU portal account.

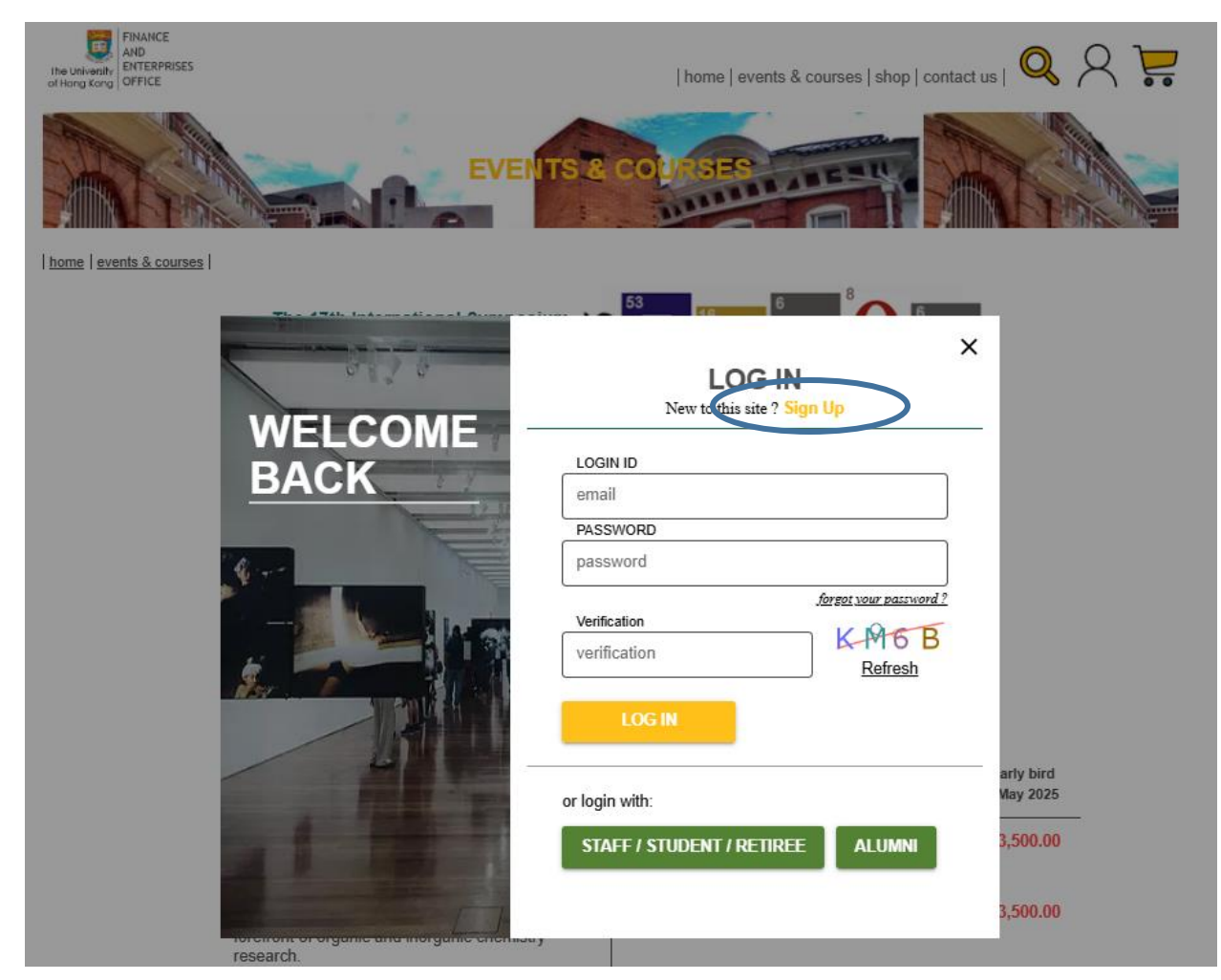

### 7. Please complete the form for registration of the HKU Online Payment System.

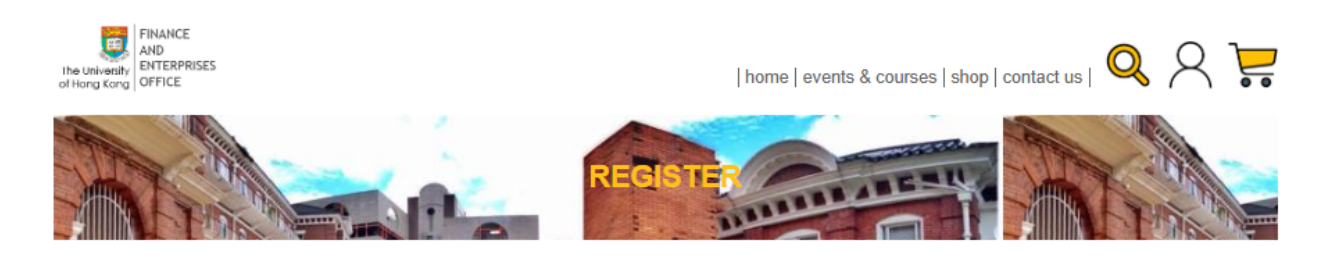

#### **REGISTER FOR A NEW ACCOUNT**

Join our world to receive exclusive offers, updates on new-in courses and items, invitations and more.

| ENTER YOU                                          | R DETAILS                                                                      |
|----------------------------------------------------|--------------------------------------------------------------------------------|
|                                                    |                                                                                |
| EMAIL*                                             |                                                                                |
| email                                              | User login email can't be changed<br>once registered                           |
| SURNAME * GIVEN NAME *                             |                                                                                |
| surname given name                                 |                                                                                |
| WHERE YOU ARE FROM                                 |                                                                                |
|                                                    | •                                                                              |
| PHONE NUMBER                                       |                                                                                |
| phone number                                       |                                                                                |
| PASSWORD *                                         |                                                                                |
| password                                           | Password must contain 10-18 letters<br>or digits (a-z, A-Z,0-9), with at least |
|                                                    | one letter (A-Z, a-z) and one digit.                                           |
| RE-TYPE PASSWORD *                                 |                                                                                |
| re-type password                                   |                                                                                |
|                                                    |                                                                                |
| I do not wish to use my personal data departments. | for future communications from                                                 |
| By Clicking "REGISTER", you acknowledge that       | you have read and agreed to Privacy Policy.                                    |
| CANCEL                                             | REGISTER                                                                       |

8. After clicking "Register", you will receive an email for the activation of your account. Please click the link in the email for the activation of the account.

| [HKUOPS] – Account Activation                                                                                                    |        |           |         |  |
|----------------------------------------------------------------------------------------------------|--------|-----------|---------|--|
| 管理 · 寄件人: hkuops-acknowledgement@hku.hk<br>收件人: vanessa_kylo@yahoo.com.hk                                                                                                    |        |           |         |  |
| *** This is a system generated email, please do not reply directly to this email ***                                                                                                    |        |           |         |  |
| Dear Lo Kar Yan,<br>Thanks for your registration to the HKU Online Payment System. Your customer account has been :<br>Login ID: vanessa_kylo@yahoo.com.hk<br>Please click the link below to activate your account within 24 hours.<br><u>https://onlinepytsysprd.feo.hku.hk/registerActive?code=cd53f7f76d3440f2bed02aa7c7f976cb</u><br>If you have any problem/comment in using the System, please contact us at hkuops@hku.hk | succes | sfully ci | reated. |  |
| Finance and Enterprises Office<br>The University of Hong Kong                                                                                                    |        |           |         |  |
|                                                                                                    |        | ۲         | •       |  |

9. After login to the HKU Online Payment System, please choose the fee type. Please choose only one option. The quantity is set as "1". Then click "Add to Cart".

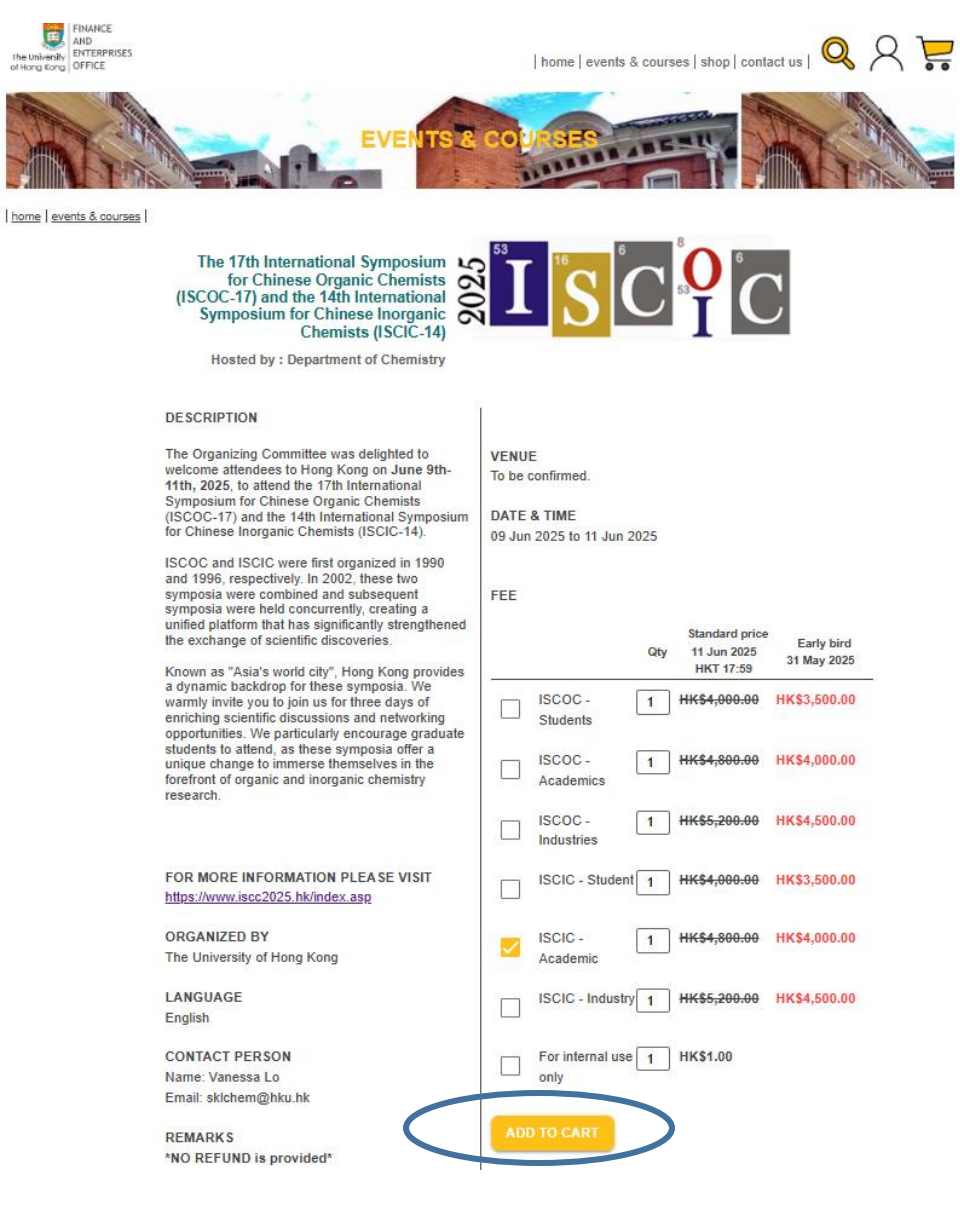

10. You may add more than one item. Click the Cart at the right top corner for check out.

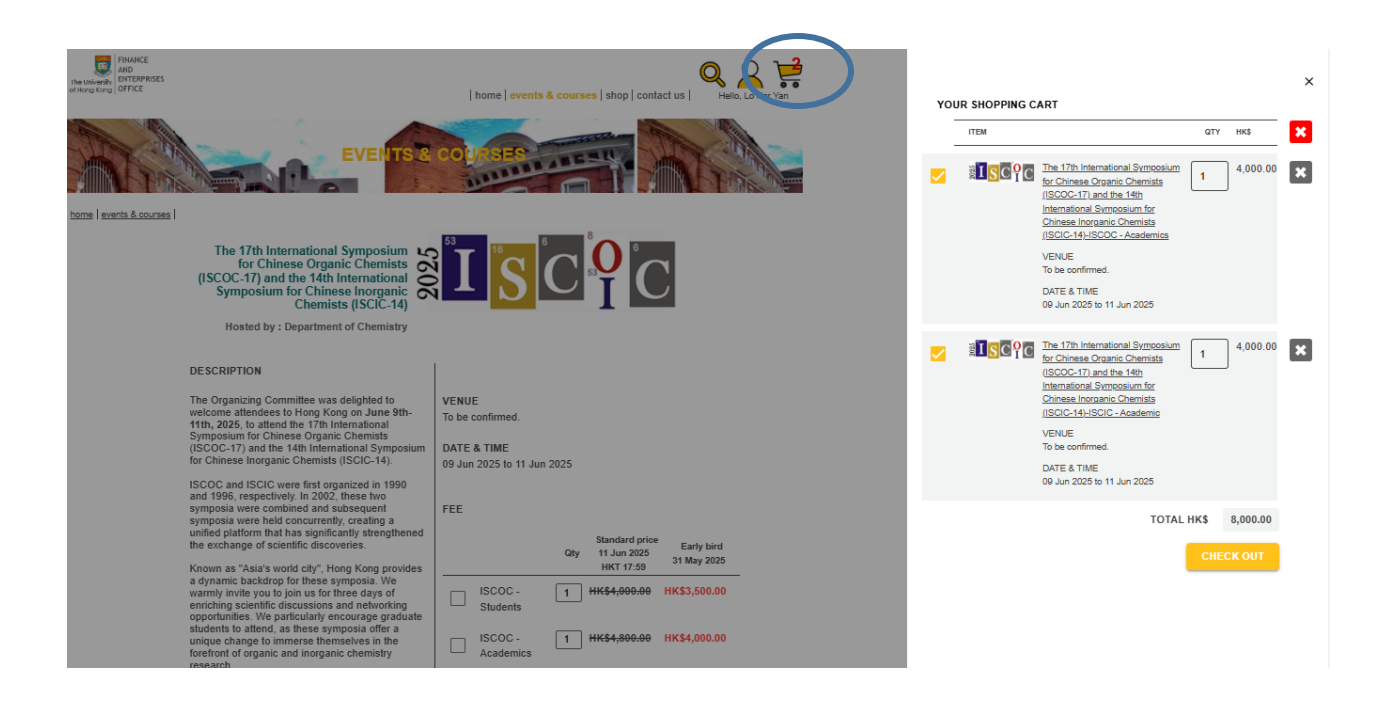

11. Please indicate the name of participant if you pay for another person. Then click "Process Payment".

| FINANCE<br>AND<br>Interuniversity<br>of Hong Kong<br>OFFICE |      | home   eve                                                                                                    | ents & courses   shop     | contact us | Hello, Lo Kar Yan                     |
|-------------------------------------------------------------|------|----------------------------------------------------------------------------------------------------|---------------------------|------------|---------------------------------------|
| < continue shopping                                         |      | SHOPPING CART                                                                                                    | LALE-U                    |            | A A A A A A A A A A A A A A A A A A A |
|                                                             |      | CART PAYMENT COM                                                                                                    | NFIRM                     |            |                                       |
|                                                             |      | YOUR SHOPPING CART                                                                                                    |                           |            |                                       |
|                                                             | ITEM |                                                                                                    | UNIT<br>PRICE<br>QTY HK\$ | TOTAL X    |                                       |
|                                                             |      | The 17th International Symposium for Chinese<br>Organic Chemists (ISCOC-17) and the 14th<br>International Symposium for Chinese Inorganic<br>Chemists (ISCIC-14)-ISCOC - Academics<br>VENUE<br>To be confirmed.<br>DATE & TIME<br>09 Jun 2025 to 11 Jun 2025<br>SPECIAL REQUEST/REMARK | 1 4,000.00<br>Early bird  | 4,000.00   |                                       |
|                                                             |      | The 17th International Symposium for Chinese<br>Organic Chemists (ISCOC-17) and the 14th<br>International Symposium for Chinese Inorganic<br>Chemists (ISCIC-14)-ISCIC - Academic<br>VENUE<br>To be confirmed.<br>DATE & TIME<br>09 Jun 2025 to 11 Jun 2025<br>SPECIAL REQUEST/REMARK  | 1 4,000.00<br>Early bird  | 4,000.00   |                                       |
|                                                             |      |                                                                                                    | TOTAL HK\$                | 8,000.00   |                                       |

12. Please choose your means of payment. Then click "Process Payment".

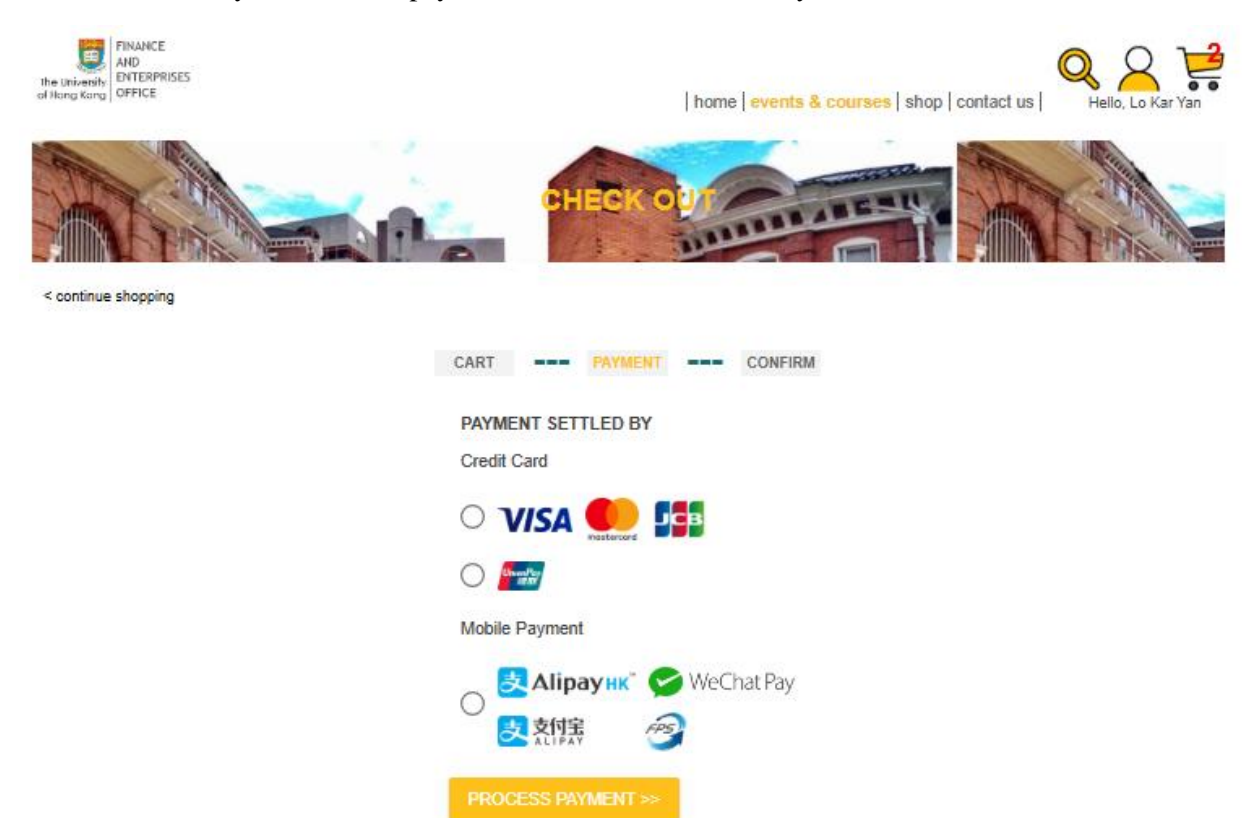

13. Please input the details accordingly, and progress according to the prompt. After the completion of payment, you will receive a confirmation email as below.

| [HKUOPS] - Confirmation of Order and Payment Acknowledgement                                                                                                    |  |  |  |  |
|----------------------------------------------------------------------------------------------------|--|--|--|--|
|                                                                                                    |  |  |  |  |
| *** This is a system generated email, please do not reply directly to this email ***                                                                                                    |  |  |  |  |
| Dear Lo Kar Yan,                                                                                                    |  |  |  |  |
| Order Number: N10044077                                                                                                    |  |  |  |  |
| This is an automatic email reply to confirm your order and acknowledgement of your related payment made online, if any. Attachment please find our Official Receipt for your retention. |  |  |  |  |
| Should you have any enquiry on the Order item(s), please contact the corresponding organizing department(s).                                                                            |  |  |  |  |
| Please click here if you wish to check other available items/events organized by other departments for purchase/registration.                                                           |  |  |  |  |
| Finance and Enterprises Office<br>The University of Hong Kong                                                                                                    |  |  |  |  |
|                                                                                                    |  |  |  |  |
| R10044077_rpdf<br>110.2k5                                                                                                    |  |  |  |  |

14. After the local organizing committee has confirmed your payment, another confirmation email will be sent to you, indicating the completion of the whole registration process.